# 建立和管理Catalyst 3750交換器堆疊

## 目錄

簡介 必要條件 需求 採用元件 慣例 背景資訊 堆疊技術 Stackwise 連接埠、纜線和連接類型 連接類型 半頻寬連接 建立與管理 Cisco Catalyst 3750 堆疊 堆疊成員編號 <u>優先順序值</u> 如何變更優先順序值? 堆疊主要選擇 如何選擇堆疊主要? 何時選擇堆疊主機? 硬體相容性 軟體相容性 以兩個獨立的堆疊建立交換器堆疊 以兩個雙成員堆疊建立交換器堆疊 將交換器作為從屬新增至堆疊的秘訣 將交換器作為主要新增至堆疊的秘訣 從堆疊中移除成員 將已佈建的交換器新增至交換器堆疊 從堆疊中移除已佈建的交換器 驗證 疑難排解 指令疑難排解 相關資訊

## 簡介

本文說明使用Cisco StackWise功能建立和維護Cisco Catalyst 3750交換器堆疊的程式。

## 必要條件

## 需求

本文件沒有特定需求。

## 採用元件

本文件中的資訊是根據 Cisco Catalyst 3750 系列交換器。

本文中的資訊是根據特定實驗室環境內的裝置所建立。文中使用到的所有裝置皆從已清除(預設))的組態來啟動。如果您的網路運作中,請確保您瞭解任何指令可能造成的影響。

## 慣例

請參閱思科技術提示慣例以瞭解更多有關文件慣例的資訊。

## 背景資訊

## 堆疊技術

您可以使用兩種不同的功能來堆疊 Cisco Catalyst 交換器。

## Cisco StackWise 功能

#### 支援的裝置/模組:

- Cisco Catalyst 3750 系列交換器
- Cisco EtherSwitch 服務模組

交換器堆疊是一組 Cisco EtherSwitch 服務模組或 Catalyst 3750 交換器,透過其 Cisco StackWise 連接埠加以連接。其中一個Cisco EtherSwitch服務模組或Catalyst 3750交換器負責控制堆疊作業 ,稱為堆疊主機。3750交換器成為堆疊中的主要連線埠時,交換器前面板上的主要LED會變為綠色 。堆疊主要成員及堆疊中的其他Cisco EtherSwitch服務模組或Catalyst 3750交換器都是堆疊成員。 堆疊成員使用 Cisco StackWise 技術來執行作業,以及作為一個統一的系統協同合作。第2 層和第 3 層通訊協定將整個交換器堆疊作為一個實體呈現給網路。

堆疊主節點是整個堆疊管理的單一點。在堆疊主交換器上,設定以下專案:

- 適用於所有堆疊成員的系統層級(全域)功能
- 適用於每個堆疊成員的介面層級功能

網路中交換器堆疊的識別方式為橋接器 ID,如果交換器堆疊作為第 3 層裝置執行,則會以其路由器 MAC 位址進行識別。堆疊主要的MAC地址確定網橋ID和路由器MAC地址。可使用每個堆疊成員自 己的堆疊成員編號進行唯一識別。

所有堆疊成員都有資格成為堆疊主機。如果堆疊主要成員無法使用,其餘的堆疊成員會成為新堆疊 主要成員的候選者。一組因素決定了哪台Cisco EtherSwitch服務模組或Catalyst 3750交換器被選為 堆疊主機。

註:Cisco 3750交換機可以與任何其他Cisco 3750交換機型號堆疊。執行Cisco IOS<sup>®</sup>版本 12.2(25)SEB的Catalyst 3750交換器相容於執行Cisco IOS版本12.2(25)EZ的Cisco EtherSwitch服務模組。Catalyst 3750 交換器和 Cisco EtherSwitch 服務模組可以位於同一個 交換器堆疊中。在此交換器堆疊中,Catalyst 3750交換器或Cisco EtherSwitch服務模組均可 為堆疊主要。 *支援的裝置/模組*:

- 1. Cisco Catalyst 2900 XL 交換器適用於 Catalyst 2900 XL 交換器的 X2931-XL 模組
- 2. Cisco Catalyst 2950 交換器
- 3. Cisco Catalyst 3500 XL 交換器
- 4. Cisco Catalyst 3550 交換器

GigaStack GBIC 為支援交換器增加了連接埠密度和高效能連接能力。GigaStack GBIC 安裝在支援 交換器中時,支援串聯式堆疊或點對點組態中的 Gigabit 連線。GigaStack GBIC 會自動交涉每個連 接埠的雙工設定,目標是最大限度提高組態的頻寬。 請參閱 Cisco GigabitStack GBIC,安裝 Cisco GigabitStack 及對其進行疑難排解。

### Stackwise 連接埠、纜線和連接類型

#### 連接埠

這是 Cisco Catalyst 3750-24TS、3750G-24T、3750G-12S、3750G-16TD 和 3750-48TS 的後面 板示意圖:

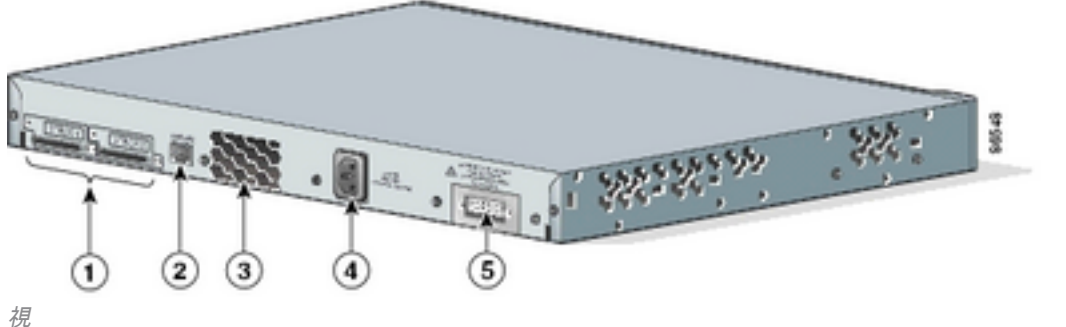

Cisco Catalyst 3750的後面板檢

#### 編號 說明

- 1 StackWise 連接埠
- 2 RJ-45 主控台連接埠
- 3 散熱風扇
- 4 AC 電源接頭
- 5 PRS 連頭

**註**:Cisco Catalyst 3750交換機的不同型號不同,風扇排氣的位置、交流電源接頭、RPS接頭 和風扇排氣數量也有所不同。

### 纜線

僅可使用經核准的纜線,且只能連接類似的思科設備。如果連接到其他未獲核准的思科纜線或裝置 ,可能會損壞裝置。

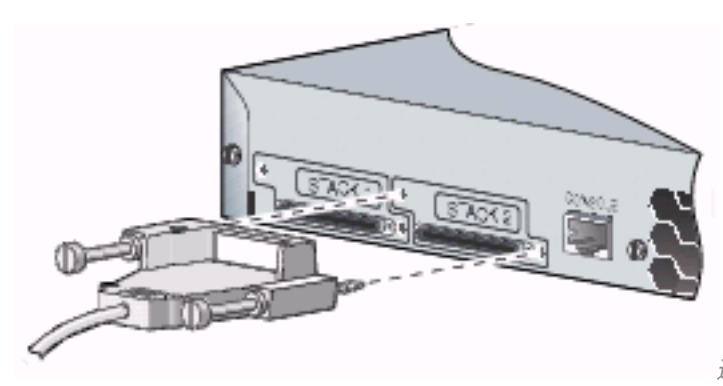

連線到經核准的思科裝置

**續線零件編號** CAB-STACK-50CM CAB-STACK-1M CAB-STACK-3M **說明** Cisco StackWise 50 公分堆疊纜線 Cisco StackWise 1 公尺堆疊纜線 Cisco StackWise 3 公尺堆疊纜線

## 連接類型

## 全頻寬連接

此圖顯示可提供全頻寬和備援 StackWise 纜線連接的 Catalyst 3750 交換器堆疊範例:

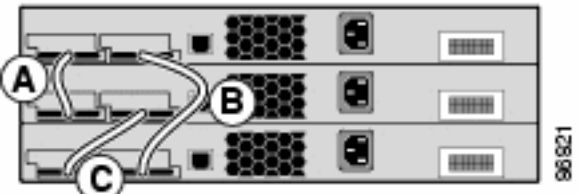

Catalyst 3750交換器堆疊

## 當一條纜線在一個位置發生失敗時,堆疊將以半頻寬連線執行。

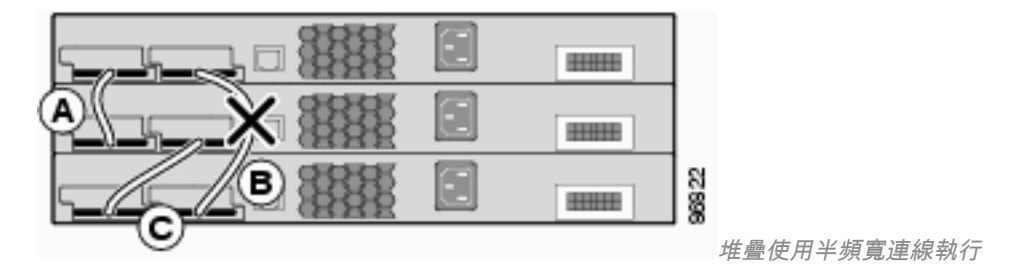

若要尋找交換器連接堆疊所使用的堆疊連接埠,請發出 show switch stack-ports 指令。

#### 3750-Stk#show switch stack-ports

| Switch # | Port 1 | Port 2 |
|----------|--------|--------|
|          |        |        |
| 1        | Ok     | Ok     |
| 2        | Ok     | Ok     |
| 3        | Ok     | Ok     |

或者,若要尋找每個連接埠上的鄰近交換器,請發出 show switch neighbors 指令。

#### 3750-Stk# show switch neighbors

Switch # Port 1 Port 2

| 1 | 2 | 3 |
|---|---|---|
| 2 | 1 | 3 |
| 3 | 2 | 1 |

此圖顯示 Cisco EtherSwitch 服務模組和 Catalyst 3750 交換器堆疊,此堆疊提供全頻寬與備援連接 :

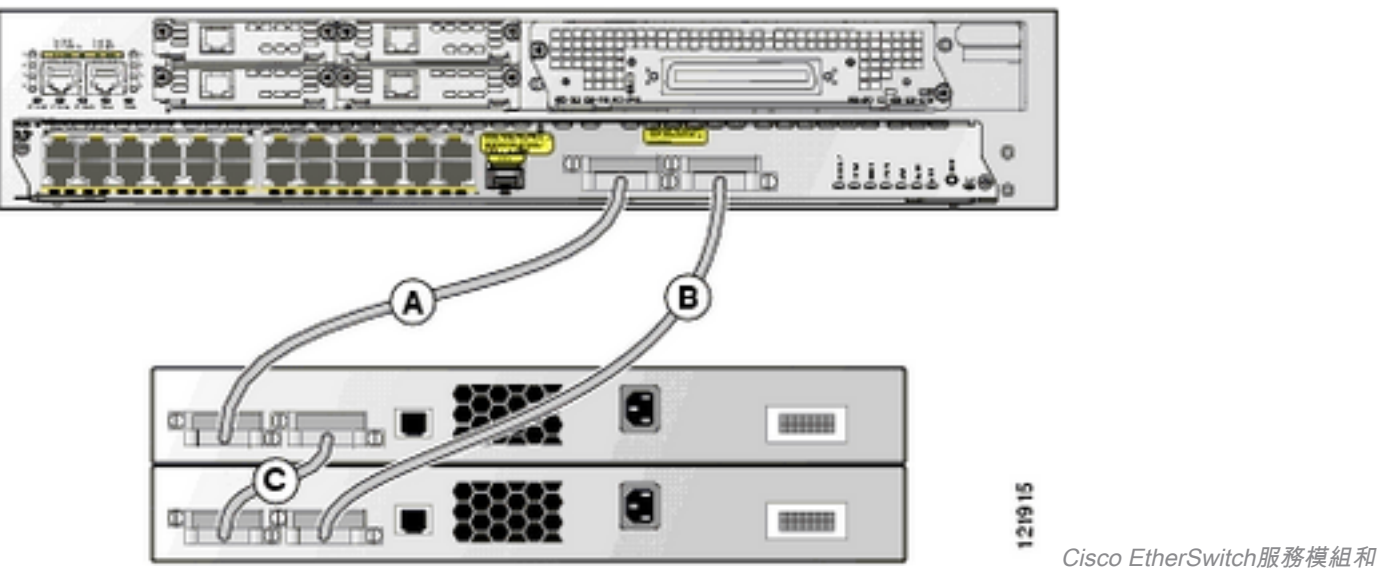

Catalyst 3750交換器堆疊

## 半頻寬連接

此圖顯示是具有不完整 StackWise 纜線連接的 Catalyst 3750 交換器堆疊範例。此堆疊僅提供半頻 寬,且沒有備援連接:

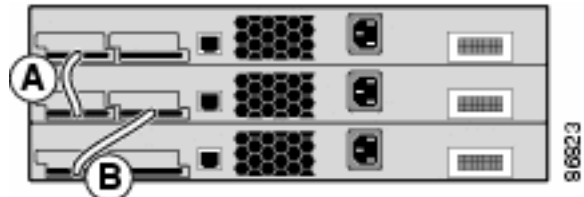

StackWise纜線連線不完整的Catalyst 3750交換器堆疊

### 當一條纜線在一個位置發生失敗時,會將堆疊分割為兩個堆疊。

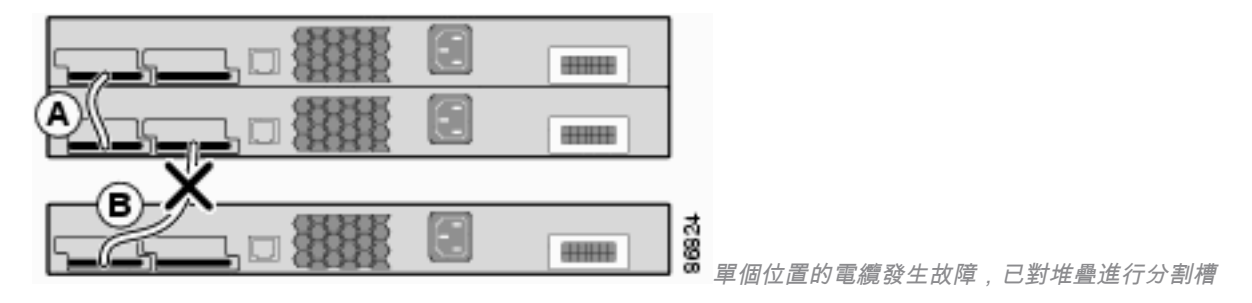

#### 3750-Stk# show switch stack-ports

| Switch # | Port 1 | Port 2 |
|----------|--------|--------|
|          |        |        |
| 1        | Ok     | Down   |
| 2        | Ok     | Ok     |
| 3        | Ok     | Down   |

3750-Stk# show switch neighbors

| Switch # | Port 1 | Port 2 |
|----------|--------|--------|
|          |        |        |
| 1        | 2      | None   |
| 2        | 1      | 3      |
| 3        | 2      | None   |

## 建立與管理 Cisco Catalyst 3750 堆疊

本節提供設定本文件中所述 StackWise 堆疊所需的資訊。

### 堆疊成員編號

堆疊成員編號(1 到 9)用於識別交換器堆疊中的每個成員。成員編號也能用來判斷堆疊成員使用 的介面層級組態。可以使用 show switch 使用者 EXEC 模式指令來顯示堆疊成員編號。

3750-Stk>show switch

|         |           |                |          | Current |
|---------|-----------|----------------|----------|---------|
| Switch# | Role      | Mac Address    | Priority | y State |
| 1       | secondary | 0016.4748.d    | c80 5    | Ready   |
| *2      | primary   | 0016.9d59.db00 | 1        | Ready   |

3750 交換器的預設堆疊成員編號為 1。當它加入交換器堆疊時,其預設堆疊成員編號會變更為堆疊 中最小的可用成員編號。同一交換器堆疊中的堆疊成員不能具有相同的堆疊成員編號。除非您手動 變更編號或是堆疊中的另一個成員已使用該編號,否則每個堆疊成員(包括獨立交換器)都會保留 其成員編號。

#### 如何手動變更成員編號?

- 1. 前往全域組態模式。
- 2. 發出 switch current-stack-member-number renumber new-stack-member-number 指令。
- 3. 返回權限 EXEC 模式,並使用 **reload slot current-stack-member-number 指令重新載入該成員**。
- 成員啟動後,發出 show switch 指令以確認堆疊成員編號。如果堆疊中的另一個成員已使用該 編號,交換器會選擇堆疊中最小的可用編號。

如果將堆疊成員移動到不同的交換器堆疊,則只有在堆疊中沒有其他成員使用該編號時,這個堆疊 成員才會保留其編號。如果堆疊中的另一個成員已使用該編號,交換器會選擇堆疊中最小的可用編 號。交換器能將堆疊成員編號保留為環境變數。您也可以使用set SWITCH\_NUMBER stackmember-number 指令,在開機載入式*switch:*提示中重新編號交換器。

如果合併交換器堆疊,那麼加入交換器堆疊(有新的堆疊主機)的交換器,會選擇堆疊中最小的可 用編號。

## 優先順序值

堆疊成員的優先順序值越高,被選為堆疊主要成員以及保留其堆疊成員編號的機會就越高。優先順 序值可為 1 到 15。預設優先順序值為 1。您可以使用 show switch 使用者 EXEC 模式指令,顯示堆 疊成員優先順序值。

| Switch# | Role      | Mac | Address     | Pı   | riori | .ty | Curre<br>Stat | ent<br>te |
|---------|-----------|-----|-------------|------|-------|-----|---------------|-----------|
|         |           |     |             |      |       |     |               |           |
| 1       | secondary |     | 0016.4748.  | dc80 | C     | 1   |               | Ready     |
| *2      | primary   | 001 | 16.9d59.db0 | 0    | 5     |     | Rea           | ady       |

思科建議將最高的優先順序值指定給您希望當作堆疊主機的交換器。這可確保發生重新選擇時,該 交換器重新獲選為堆疊主機。

#### 如何變更優先順序值?

• 在全域組態模式下,發出 switch stack-member-number priority new-priority-value 指令

• 在開機載入器 *switch:* 提示中,發出 set SWITCH\_PRIORITY new-priority-value 指令。

雖然會立即對成員套用優先順序值,但不會影響目前堆疊主要成員的狀態。新的優先順序值確實會 在下一次堆疊主選擇時發揮作用。

## 堆疊主要選擇

#### 如何選擇堆疊主要?

以下是已定義的原則,用於決定將堆疊中的哪個裝置選為主要裝置。新增交換器或合併堆疊時,系 統會依指定的順序根據這些原則選擇主要交換器:

- 1.目前擔任堆疊主機的交換器。註:堆疊合併時,獲選的堆疊主機會是其中一個合併堆疊原來的 主機。註:進行堆疊分割時,原始堆疊的堆疊主節點是其分割的主節點。
- 2. 堆疊成員優先順序值最高的交換器。註意:思科建議將最高的優先順序值指定給您希望當作堆 疊主要交換器的交換器。這可確保發生重新選擇時,該交換器重新獲選為堆疊主機。
- 3. 使用非預設介面層級組態的交換器。
- 4. 硬體/軟體優先順序較高的交換器。以下依照優先順序高至低列出交換器軟體版本:加密 IP Services 映像軟體非加密 IP Services 映像軟體加密 IP Base 映像軟體非加密 IP Base 映像軟 體註:執行加密或IP Services映像的交換器載入時間比非加密或IP Base映像還長。開啟電源 或重設整個交換器堆疊時,某些堆疊成員不會參與堆疊主要選擇。這是因為在同一段20秒時間 內開啟電源的堆疊成員會參與堆疊主要選擇,且有機會成為堆疊主要成員。而這段 20 秒過後 開啟電源的堆疊成員不會參與這次的初始選擇,只會成為堆疊成員。有時軟體優先順序較低的 交換器可能會成為堆疊主機,但所有堆疊成員都會參與堆疊主機重新選擇。
- 5. 系統執行時間最長的交換器。
- 6. MAC 位址最小的交換器。

**註**:進行堆疊主要選擇時,資料轉送不會受到影響。

#### 何時選擇堆疊主機?

- 整個交換器堆疊重設時<sup>1</sup>
- 堆疊主要重設或關閉電源時附註:如果重設堆疊主機,便會重設整個堆疊。
- 從堆疊中移除堆疊主要時
- 堆疊主要交換器發生失敗時

• 如果新增已開啟電源的獨立交換器或交換器堆疊,交換器堆疊成員便會增加。1

<sup>1</sup>在這些事件中,目前的堆疊主節點很有可能會遭重新選擇。

## 硬體相容性

Cisco Catalyst 3750 系列交換器使用 Switch Database Management (SDM) 範本,根據交換器在網 路中的使用方式來最佳化特定功能的系統資源。SDM範本有兩個版本:Desktop版和Aggregator版 。只有 3750-12S 交換器同時支援兩種範本。3750 系列的所有其他機型交換器僅支援 Desktop 版 。

Cisco Catalyst 3750 交換器堆疊包含 3750-12S 和其他機型時,請務必只使用 Desktop SDM 範本 。存在 SDM 不相符時, **show switch 指令的輸出如下:** 

3750-Stk# show switch Current Switch# Role Mac Address Priority State \*2 primary 000a.fdfd.0100 5 Ready 4 Member 0003.fd63.9c00 5 **SDM Mismatch** 

﹐若要將 3750-12S 上的 SDM 範本變更為 Desktop 版,請完成以下步驟:

```
3750-Stk# conf t
3750-Stk(config)# sdm prefer routing desktop
3750-Stk(config)# exit
3750-Stk# reload
```

有關 SDM 範本的詳細資訊,請參閱設定 SDM 範本。

## 軟體相容性

Vorgion

堆疊成員之間的軟體相容性取決於堆疊通訊協定版本號碼。若要檢視交換器堆疊的堆疊通訊協定版本,可以發出 show platform stack manager all 指令。

| 3750-Stk | # show plat | tform stack man | ager | all   |                  |
|----------|-------------|-----------------|------|-------|------------------|
| Switch#  | Role        | Mac Address     | Pri  | ority | Current<br>State |
| 1        | secondary   | 0016.4748.      | dc80 | 5     | Ready            |
| *2       | primary     | 0016.9d59.db0   | 0    | 1     | Ready            |

!--- part of output Stack State Machine View

| Number | secondary |                | (maj.min) |      | State |
|--------|-----------|----------------|-----------|------|-------|
| 1      | secondary | 0016.4748.dc80 | 1.11      | 8724 | Ready |
| 2      | primary   | 0016.9d59.db00 | 1.11      | 8803 | Ready |

#### !--- rest of output elided

IIntimo

若交換器的 Cisco IOS 軟體版本相同,堆疊通訊協定版本便相同。這些交換器完全相容,且所有功 能均可在交換器堆疊中正常運作。Cisco IOS軟體版本與堆疊主要版本相同的交換器會立即加入交換 器堆疊。如果存在不相容情況,功能完整的堆疊成員會產生一則系統訊息,說明特定堆疊成員不相 容的原因。堆疊主機會將此訊息傳送給所有堆疊成員。 Cisco IOS 軟體版本不同的交換器可能使用不同的堆疊通訊協定版本。主要版本號碼不同的交換器 不相容,且不能存在於同一個交換器堆疊中。

3750-Stk# show switch

| Switch# | Role    | Mac Address    | Priority | State            |
|---------|---------|----------------|----------|------------------|
| 1       | Member  | 0015.c6f5.6000 | 1        | Version Mismatch |
| *2      | primary | 0015.63f6.b700 | 15       | Ready            |
| 3       | Member  | 0015.c6c1.3000 | 5        | Ready            |

主要版本號碼相同但次要版本號碼與堆疊主要不同的交換器,則視為部分相容。連接到交換器堆疊 時,部分相容的交換器會進入版本不相符 (VM) 模式,且無法作為功能完整的成員加入該堆疊。軟 體會偵測不相符的軟體,並嘗試使用交換器堆疊映像或交換器堆疊快閃記憶體中的 tar 檔案映像 ,將處於 VM 模式的交換器升級(或降級)。軟體會使用自動升級和自動建議功能。

如果堆疊主要上執行的軟體版本與處於VM模式的交換器相容,且目前映像的tar檔案可供任何堆疊 成員使用,就會發生自動升級。如果目前映像的tar檔案無法使用,則自動建議功能建議使用所需的 指令下載相容的映像。如果處於VM模式的交換器主要和交換器執行不同的功能集/封裝層級(IP Services和IP Base),自動升級和自動建議功能便無法運作,但是從Cisco IOS軟體版本 12.2(35)SE開始,自動升級功能支援封裝層級相同的加密和非加密映像之間的升級。

**註**:在顯示版本不相符錯誤的交換器上,如果自動升級無法運作,請使用TFTP手動升級交換 器。

### 以兩個獨立的堆疊建立交換器堆疊

此範例顯示如何以兩個獨立的堆疊建立一個交換器堆疊。

1. 交換器 A 和交換器 B 合併在一起,形成堆疊。

Switch-A; Stack Member #1; Stack Master

交換器A和交換器B已合

∉和 \_\_\_\_\_ ■ 第第第章 ■ Switch

Switch-B; Stack Member #1, Stack Master

交換器B

- 2. 在交換器A和交換器B之間進行堆疊主要選擇;請考慮交換器B獲選。
- 3. 交換器A會自行重新載入並加入交換器堆疊。
- 交換器A的堆疊成員編號會變更,因為它與交換器B衝突。交換器A選擇最小的可用堆疊編號 ,在本案例中為編號「2」。

| -251 - 3 |  |
|----------|--|

Switch-A; Stack Member #2

Switch-B; Stack Member #1; Stack Master

交換器A和交換器B衝突

## 以兩個雙成員堆疊建立交換器堆疊

此範例顯示如何合併兩個交換器堆疊以形成堆疊。

1. 第一個交換器堆疊包含兩個成員: 交換器A和交換器B。

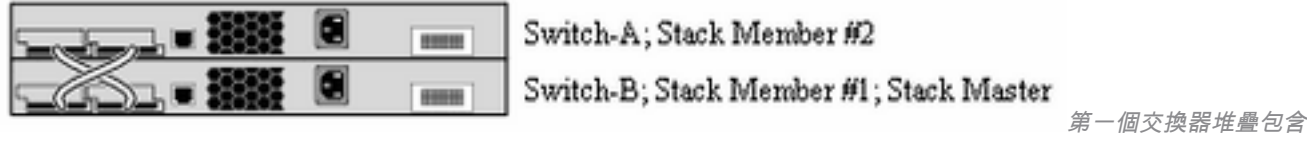

交換器A和交換器B 第二個交換器堆疊包含成員Switch-C和Switch-D,且交換器C作為堆疊主機。

Switch-C; Stack Member #1; Stack Master ..... 611110

Switch-D; Stack Member #2

第二個交換器堆疊包含

交換器C和交換器D

- 2. 將兩個交換器堆疊合併在一起時,會進行堆疊主要選擇;讓我們考慮一下交換器B獲選的情況
- 3. 交換器A保留其堆疊成員編號。
- 4. 交換器C和交換器D自行重新載入,並分別使用新的堆疊成員編號「3」和「4」加入堆疊。

| -/ |  |
|----|--|
|    |  |

Switch-A; Stack Member #2 Switch-B; Stack Member #1; Stack Master Switch-C; Stack Member #3

Switch-D; Stack Member #4

交換器C和交換器D重新載入和

#### 加入新堆疊

## 將交換器作為從屬新增至堆疊的秘訣

若要將交換器作為從屬新增至堆疊,請完成以下步驟:

註:確保您新增至堆疊中的交換器使用的Cisco IOS版本與堆疊中的交換器相同。請參閱相關 資訊,升級Catalyst 3750交換器中的Cisco IOS。

- 1. 將待新增交換器的交換器優先順序變更為「1」。switch stack-member-number priority newpriority-value註:此步驟是可選的,但可確保交換機將來成為堆疊主交換機的機會較小。
- 2. 為待新增的交換器關閉電源。
- 3. 確認堆疊已完全連線,如此一來,連線新交換器時,堆疊至少會有一半處於連線狀態,且不會 進行分割。
- 4. 使用 StackWise 連接埠將新交換器連接至堆疊。
- 5. 為新增的交換器開啟電源。
- 6. 新交換器啟動後,發出 show switch 指令以驗證堆疊成員身分。

## 將交換器作為主要新增至堆疊的秘訣

若要將交換器作為主要新增至堆疊,請完成以下步驟:

附註:確認您新增至堆疊中的交換器使用的Cisco IOS版本與堆疊中的交換器相同。請參閱使 用指令行介面在堆疊組態中進行Catalyst 3750軟體升級,升級Catalyst 3750交換器中的Cisco IOS.

發出 show switch 指令,取得堆叠成員的優先順序值。

3750-Stk>show switch

Current Switch# Role Mac Address **Priority** State 1 secondary 0016.4748.dc80 **1** Ready \*2 primary 0016.9d59.db00 **5** Ready

- 1. 將交換器的優先順序值變更為大於堆疊最高優先順序的值。在本圖中,優先順序值必須是大於 「5」的值。switch stack-member-number priority new-priority-value
- 2. 確認堆疊已完全連線,如此一來,連線新交換器時,堆疊至少會有一半處於連線狀態,且不會 進行分割。
- 3. 在新交換器的電源開啟的狀態下,將交換器的 StackWise 連接埠連接至堆疊。
- 4. 進行堆疊主交換器的選擇,且新的交換器被選為主交換器,因為其優先順序值最大。
- 5. 上一個堆疊的成員重新啟動以加入新的堆疊。所有成員都啟動後,發出 show switch 指令以驗 證堆疊成員身分。

## 從堆疊中移除成員

完成以下步驟,從堆疊中移除成員:

- 1. 確認堆疊已完全連線,如此一來,移除交換器時,堆疊至少會有一半處於連線狀態,且不會進 行分割。
- 2. 關閉待移除成員的電源。
- 3. 如果該成員是堆疊主要成員,則會進行堆疊主要選擇,否則將不會進行選擇。
- 4. 拔除與成員連接的 StackWise 纜線並關閉堆疊環。
- 5. 發出 show switch 指令以驗證堆疊成員身分。

## 將已佈建的交換器新增至交換器堆疊

將已佈建的交換器新增至交換器堆疊時,堆疊會將已佈建的組態或預設組態套用至交換器堆疊。

如果將已佈建的交換器新增至已關閉電源的交換器堆疊,然後開啟電源,而該交換器的類型與已佈 建組態中指定的類型不同,那麼交換器堆疊會拒絕啟動組態檔中的(現在不正確)switch stackmember-number provision type **global configuration 指令。**在堆疊初始化中,會執行已佈建介面啟 動組態檔中的非預設介面組態資訊(可能是錯誤的類型)。視實際交換器類型與先前所佈建交換器 類型的不同之處而定,系統會拒絕和接受某些指令。

將新交換器加入交換器堆疊之前,可以先使用離線組態設定功能來進行佈建(為其提供組態)。您 可以事先設定堆疊成員編號、交換器類型,以及與目前不屬於該堆疊的交換器相關聯的介面。在交 換器堆疊上建立的組態稱為已佈建的組態。新增至交換器堆疊並接收此組態的交換器,稱為已佈建 的交換器。

您可以使用 switch stack-member-number provision type **global configuration 指令,手動建立已佈 建的組態。**將交換器新增至執行 Cisco IOS 版本 12.2(20)SE 或更新版本的交換器堆疊,且不存在 已佈建的組態時,也會自動建立已佈建的組態。

設定與已佈建的交換器相關聯的介面時(例如作為 VLAN 的一部分),交換器堆疊會接受組態,且 資訊會顯示在執行組態內。與已布建的交換器相關聯的介面處於非作用中狀態,但其運作方式就如 同已透過管理操作關閉; no shutdown 介面組態指令不會將其回覆為作用中服務。與已布建的交換 器相關聯的介面不會顯示在特定功能的顯示畫面中;例如,它不會顯示在show VLAN 使用者 EXEC指令輸出中 無論已佈建的交換器是否為堆疊的一部分,交換器堆疊都會在執行組態裡保留已佈建的組態。輸入 copy running-config startup-config 權限 EXEC 指令,便可將已佈建的組態儲存到啟動組態檔中。 無論已佈建的交換器是否為堆疊的一部分,啟動組態檔都會確保交換器堆疊可重新載入和使用儲存 的資訊

**註**:不能在已布建的交換器上使用switch current-stack-member-number renumber newstack-member-number global configuration指令。若使用,此指令將遭拒絕。

## 從堆疊中移除已佈建的交換器

如果交換器堆疊執行 Cisco IOS 版本 12.2(20)SE 或更新版本,且您從交換器堆疊中移除已佈建的 交換器,那麼與所移除堆疊成員相關聯的組態,將作為已佈建的資訊保留在執行組態內。若要刪除 與已移除的交換器(已離開堆疊的堆疊成員)相關聯的所有組態資訊,請在全域組態模式下套用 no switch provision 指令。

在本範例中,從堆疊中移除了交換器2號。該交換器的機型為WS-C3750-48TS:

3750(config)# no switch 2 provision ws-c3750-48ts
3750(config)# exit
3750# write memory

**注意**:為了避免收到錯誤訊息,必須先從交換器堆疊中移除指定的交換器,然後再使用此指令的no形式刪除已布建的組態。

## 驗證

使用本節內容,確認您的組態是否正常運作。

**注意**:只有註冊的思科使用者才能訪問內部工具和資訊。

Cisco CLI Analyzer支援某些show 指令。使用 Cisco CLI Analyzer 檢視 show 指令輸出的分析。

- show switch 顯示與堆疊成員或交換器堆疊有關的所有相關資訊。
- show platform stack manager all 顯示與堆疊管理相關的資訊,包括堆疊通訊協定版本、堆疊
   變更歷史記錄等。

## 疑難排解

## 指令疑難排解

注意:使用<u>debug指令之前,請先參閱</u>有關Debug指令的**重要**資訊。

- debug platform stack manager sdp 顯示堆疊探索通訊協定 (SDP) 偵錯訊息。
- debug platform stack manager ssm 顯示堆疊狀態機器偵錯訊息。

## 相關資訊

- Catalyst 3750 交換器軟體組態設定指南 12.2(25)SEE 版
- Cisco Catalyst 3750系列交換器支援
- 思科技術支援與下載

## 關於此翻譯

思科已使用電腦和人工技術翻譯本文件,讓全世界的使用者能夠以自己的語言理解支援內容。請注 意,即使是最佳機器翻譯,也不如專業譯者翻譯的內容準確。Cisco Systems, Inc. 對這些翻譯的準 確度概不負責,並建議一律查看原始英文文件(提供連結)。